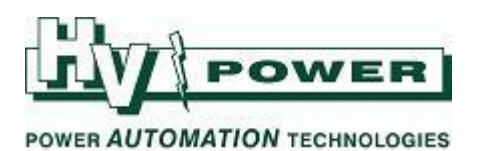

## DIGSI 5 QUICK NOTES Using Excel to modify settings:

DIGSI 5 'TEA-X' plug-in, allows DIGSI 5 device settings to be imported/exported between DIGSI 5 and Microsoft Excel (2007 SP3 or later).

## TEA-X is XML-based data (TEA-X = Totally integrated Energy Automation eXchange).

TEA-X is a feature ideal for:

**DIGSI-5-QN0011:** 

- Engineers who want human readable settings in an 'open format' to be include in a settings reports.
- Organisations who have a standard design/settings scheme, and want others without DIGSI 5 access to be able to review/update setting values.

The TEA-X plug-in for Excel can be downloaded from the Siemens website. Please also download the Readme file which provides instruction on installation. Operation instructions are included within the Excel plug-in.

Using the following link, select the Downloads Tab, Software, then the version of DIGSI 5 you are using). <u>http://w3.siemens.com/smartgrid/global/en/products-systems-solutions/Protection/Engineering-</u> <u>Evaluation-Diagnostic-Software/Pages/DIGSI-5.aspx</u>

Note:

- Only the current setting group is transferred
- The engineering sequence supported is based on the workflow where:
  - 1) The TEA-X file is exported from a DIGSI 5 project
  - 2) It is imported into Excel where the settings are viewed/modified
  - 3) The settings are exported from Excel back into the same TEA-X file (modifying it)
  - 4) The TEA-X file is imported back into the same DIGIS 5 project, implementing the changes

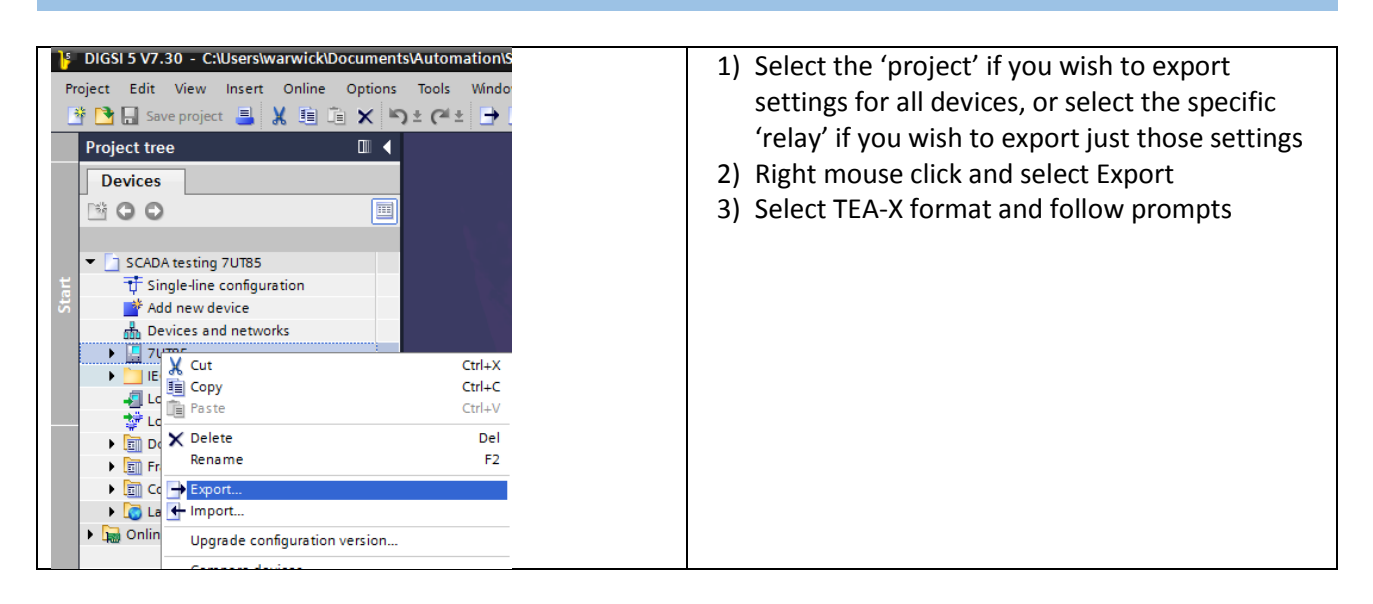

# QUICK GUIDE TO: Export TEA-X file from DIGSI 5

*HV Power File: DIGSI-5-QN0011v1 Using Excel to modify settings.docx Page 1 of 2 Originator: Warwick Beech Version 1. May 2017* 

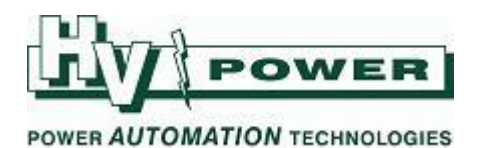

#### QUICK GUIDE TO: Import TEA-X file into Excel

| X 🗄 5-                        | R 🌾 🖻                                                                                                    | abe =                          |         |             |           |                  | 1) Select the TEA-X plug-in                             |
|-------------------------------|----------------------------------------------------------------------------------------------------|--------------------------------|---------|-------------|-----------|------------------|---------------------------------------------------------|
| FILE HO                       | ME INSERT                                                                                                    | PAGE LAYOUT FORMU              | AS DATA | REVIEW VIEW | DEVELOPER | GoldMine DIGSI 5 | 2) Select Import                                        |
| Import Exp<br>from TEA-X to T | bort<br>EA-X                                                                                                    | English ? ?                    | out     |             |           | 1                | 3) Select the directory where the .teax file is located |
| <b>6</b> 2                    | DIGSI 5 TEA-X PI                                                                                                    | ug-in - Import device settings |         |             |           | ×                | 4) Select the device from the                           |
|                               | TEA-X file: C:\Users\warwick\Documents\Automation\SCADA testing 7UT852teax<br>Supports TEA-X schema version V02.01.00 or higher |                                |         |             |           |                  | there is only one device in<br>the teax file this still |
| 2                             | Select device:                                                                                                    | Device name                    |         | Device typ  | e         |                  |                                                         |
| 3                             | 1                                                                                                    | 7UT85                          |         | 7UT85       |           |                  | needs to be selected                                    |
| 4                             |                                                                                                    | 7SD86                          | /       | 7SD86       |           |                  | 5) Import                                               |
| 5                             |                                                                                                    |                                |         |             |           |                  |                                                         |
| 7                             |                                                                                                    |                                | 4       |             |           |                  |                                                         |
| 8                             |                                                                                                    |                                | -       |             |           |                  |                                                         |
| 9                             | 1                                                                                                    |                                |         |             |           |                  |                                                         |
| 10                            |                                                                                                    |                                |         |             |           |                  |                                                         |
| 11                            |                                                                                                    | L                              |         |             |           |                  |                                                         |
| 12                            |                                                                                                    |                                |         | 5           |           |                  |                                                         |
| 15                            |                                                                                                    |                                |         |             | mport C   | ancel            |                                                         |
| 15                            |                                                                                                    |                                |         |             |           |                  |                                                         |
| 16                            | _                                                                                                    |                                |         |             |           |                  |                                                         |

## QUICK GUIDE TO: Export the TEA-X file from Excel

To export the TEA-X information from Excel, it must be exported back into the same TEA-X file it was imported from (thereby updating it).

#### QUICK GUIDE TO: Import the TEA-X file into DIGSI 5

The TEA-X file should only be imported back into the original device setting file it was created from.

*HV Power File: DIGSI-5-QN0011v1 Using Excel to modify settings.docx Page 2 of 2 Originator: Warwick Beech Version 1. May 2017*